# Appendix 4 Pass-Through Function

The pass-through function is allowed the PC application to connect with PLC via HMI, the HMI is acting as a converter at this moment.

Pass-through provides two modes: Ethernet and COM port. To click Pass-through on Project Manager will display the application.

| Simulation<br>On-line Simulation Off-line Simulation<br>Pass-through<br>Pass-through                            |   |
|----------------------------------------------------------------------------------------------------|---|
| Help Exit                                                                                                    |   |
| Pass-through                                                                                                    | × |
| Ethernet     O COM port     Virtual COM Port (PC <-> PLC)     Please install weintek virtual serial port driver |   |

### A. Ethernet mode

### [How to install virtual serial port driver]

Before using Ethernet mode, please install virtual serial port driver, as follow:

If the virtual COM port display [Please install weintek virtual serial port driver], please click [Install], as follow

| Pass-through    |                                                   | × |
|-----------------|---------------------------------------------------|---|
| ⊙ Ethernet      | ○ COM port                                        |   |
| Virtual COM Por | t (PC <-> PLC)                                    | _ |
| <               | Please install weintek virtual serial port driver |   |
| PLC Connection  | Port (HMI <-> PLC)                                |   |
| HMHP:           | · · · ·                                           |   |
|                 |                                                   |   |
| Install         | Uninstall Apply                                   | ] |

If install processing pop up a dialogue as follow, please click [Continue Anyway].

| Hardwa | re Installation                                                                                                    |
|--------|----------------------------------------------------------------------------------------------------|
|        | The software you are installing for this hardware:<br>Weintek Virtual Serial Port<br>has not passed Windows Logo testing to verify its compatibility<br>with Windows XP. ( <u>Tell me why this testing is important.</u> )<br><b>Continuing your installation of this software may impair</b><br>or destabilize the correct operation of your system<br>either immediately or in the future. Microsoft strongly<br>recommends that you stop this installation now and<br>contact the hardware vendor for software that has<br>passed Windows Logo testing. |
|        | Continue Anyway STOP Installation                                                                                                    |

After processing is completed, the virtual COM port display as follow.

| Virtual COM Port (PC <-> PLC) |      |  |
|-------------------------------|------|--|
|                               |      |  |
|                               | СОМЗ |  |
|                               |      |  |

## [How to using Ethernet mode]

After installing virtual serial port driver, just need four steps to using Ethernet mode of Pass-through.

## Step1

To setting HMI IP which be connected to PLC. For example, HMI IP as 192.168.1.206

## Step2

To assign serial port properties which HMI connect to PLC. For example, use COM2 RS232 to connect PLC.

## Step3

Click [Apply], and the communication parameters will be update.

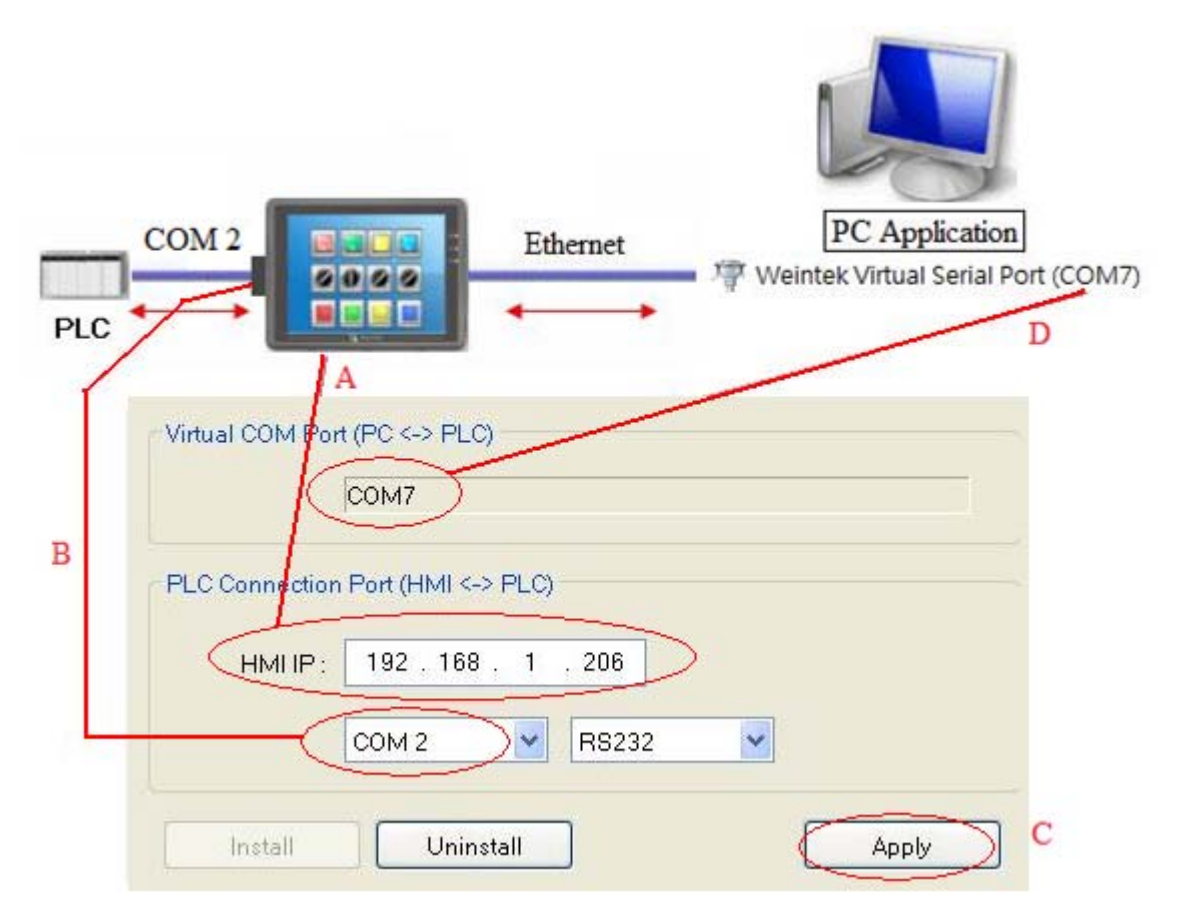

## Step4

On the PC application, the serial port must be same as virtual one. For example, using of Mitsubishi application. If the virtual serial port is COM 7, please on [PC side I/F Serial setting] / [COM port] to select COM 7, as follow

| Transfer                      | Setup                                                                                                    | X                                                                                                |
|-------------------------------|----------------------------------------------------------------------------------------------------|--------------------------------------------------------------------------------------------------|
| PC side I/F                   | Serial CC IE Cont NET(II) CC-Link Ethernet PLC<br>USE NET-10(H) board board board board board COM CONT 7 Transmission speed 117-9Khps                                                                                                    | AF SSC<br>board net                                                                              |
| PLC side I/F                  | PLC CCIE Cont MNET(II) CC-Link Ethermet C24<br>module module module module                                                                                                    | G4 Bus<br>module                                                                                 |
| Other<br>station              | PC SIDE I/P SETIAL SETTING       (message       (message | FXCPU         Connection channel list         PLC direct coupled setting         Connection test |
| Network<br>route              | C24 CC IE Con<br>NET/10(H)                                                                                                    | C type                                                                                           |
| Co-existence<br>network route | C24 CC IE Cont NET(II) CC-Link Ethernet<br>NET/10(H)<br>Accessing host station                                                                                                    | System image<br>TEL (FXCPU)<br>OK<br>Close                                                       |

After completed all of described setting, when user running the PLC application on PC, the HMI will auto be switch to pass-through mode (the communication between HMI and PLC will be suspend). And it will resume communication if user closes the application, as follow

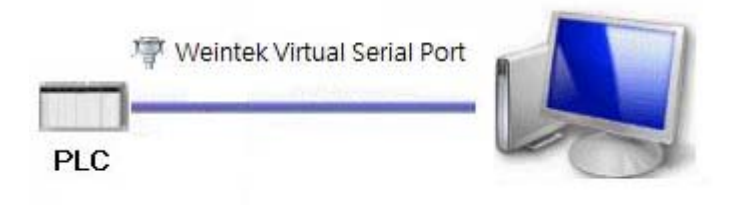

#### B. COM port mode

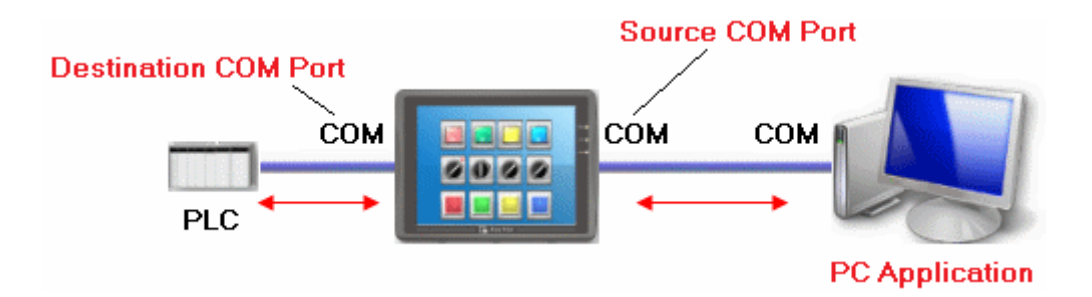

Source COM Port: This port is connected between HMI and PC.

Destination COM Port: This port is connected between HMI and PLC.

When using COM port mode of pass-through, the source and destination com port have to set correctly.

#### Setting of Pass-through

There are two ways for user to enable COM port of pass-through function.

- (1) Use Project Manager to start pass-through
- (2) LW-9901 and LW9902 can be set to enable pass-through.

LW-9901: pass-through source COM port (1~3: COM1~COM3)

LW-9902: pass-through destination COM port (1~3: COM1~COM3)

Note: If user wants to resume HMI and PLC communication, please select "Stop Pass-through" to disable this function.

### Start Pass-through in project manager.

Click Pass-through button on the Project Manager for setting the communication parameters of pass-through:

| Pass-through      |                        |                 |        |          |
|-------------------|------------------------|-----------------|--------|----------|
| ◯ Ethernet        | ⊙ COM port             |                 |        |          |
| HMLIP :           | 192.168.1.37           |                 | ~      |          |
|                   | Get HMI Communica      | tion Parameters |        |          |
| F                 | IMI work mode : Unknov | vn              |        |          |
| Source COM Po     | rt (PC -> HMI)         |                 |        |          |
|                   | СОМ 1 💌                |                 | RS232  | ~        |
| Baud rate :       | 9600 🖌                 | Data bits :     | 8 Bits | ~        |
| Parity :          | Even 💌                 | Stop bits :     | 1 Bit  | ~        |
| ⊂ Destination CON | 4 Port (HMI -> PLC)    |                 |        |          |
|                   | СОМ 2 💌                |                 | RS232  | ~        |
| Baud rate :       | 9600 🖌                 | Data bits :     | 8 Bits | ~        |
| Parity :          | Even 🔽                 | Stop bits :     | 1 Bit  | <b>~</b> |
| Start Pass-thro   | ough Stop Pass-ti      | hrough          |        |          |
|                   |                        |                 | Exit   |          |

# [HMI IP]

When using Pass-through in Project Manager, assign the IP address of HMI.

## [Get HMI Communication Parameters]

To read the parameter of source and destination COM port, that parameter comes from reserved addresses, the detail of addresses as following.

| LW9901 (Source COM port)      | 1 : COM 1 | 2 : COM 2 | 3 : COM 3 |
|-------------------------------|-----------|-----------|-----------|
| LW9902 (Destination COM port) | 1 : COM 1 | 2 : COM 2 | 3 : COM 3 |

# Source COM port and Destination COM port

## COM 1 mode setting

| LW9550 (PLC I/F)   | 0 : RS232  | 1 : RS485/2W | V 2 : RS48 | 5/4W    |
|--------------------|------------|--------------|------------|---------|
| LW9551 (baud rate) | 0:4800     | 1 : 9600     | 2:19200    | 3:38400 |
|                    | 4 : 57600  | 5 : 115200   |            |         |
| LW9552 (data bits) | 7 : 7 bits | 8 : 8 bits   |            |         |
| LW9553 (parity)    | 0 : none   | 1 : even     | 2 : odd    |         |
| LW9554 (stop bits) | 1 : 1 bit  | 2 : 2 bits   |            |         |

# COM 2 mode setting

| LW9556 (baud rate) | 0:4800     | 1:9600     | 2:19200 | 3:38400 |
|--------------------|------------|------------|---------|---------|
|                    | 4 : 57600  | 5 : 115200 |         |         |
| LW9557 (data bits) | 7 : 7 bits | 8 : 8 bits |         |         |
| LW9558 (parity)    | 0 : none   | 1 : even   | 2 : odd |         |
| LW9559 (stop bits) | 1 : 1 bit  | 2 : 2 bits |         |         |

## COM 3 mode setting

| LW9560 (PLC I/F)   | 0 : RS232  | 1 : RS485/2W | 1       |         |
|--------------------|------------|--------------|---------|---------|
| LW9561 (baud rate) | 0:4800     | 1:9600       | 2:19200 | 3:38400 |
|                    | 4 : 57600  | 5 : 115200   |         |         |
| LW9562 (data bits) | 7 : 7 bits | 8 : 8 bits   |         |         |
| LW9563 (parity)    | 0 : none   | 1 : even     | 2 : odd |         |
| LW9564 (stop bits) | 1 : 1 bit  | 2 : 2 bits   |         |         |

After clicking [Get HMI Communication Parameters], the HMI current states and communication parameters will be update.

#### [HMI work mode]

| Unknown      | Display current work mode of HMI. Before reading the setting of |
|--------------|-----------------------------------------------------------------|
|              | HMI, the work mode is displayed "Unknown".                      |
| Normal       | After reading the HMI states, the work mode is displayed        |
|              | "Normal" that means, the HMI do not accept data from source     |
|              | com port.                                                       |
| Pass-through | HMI is working as pass-through states; at this time, the PC     |
|              | application can control PLC via source com port.                |

There are three work modes in the pass-through function,

### [Source COM Port] < [Destination COM Port]

Display the data from source and destination COM port. The data will be used when pass-through is enabled. The "Baud rate", "Data bits", "Parity", and "Stop bits" of [Source COM Port] and [Destination COM Port] have to be set the same. [Source COM Port] is connect to PC, so RS232 has to be set; [Destination COM Port] is connect to PLC, so the COM port setting depends on the PLC.

Here an example of SIEMENS S7-200, the illustration below shows the setting when connect to SIEMENS S7/200. The HMI COM 1 RS232 is connect to PC, and COM 3 RS485 2W is connect to PLC, and the parameters of PLC is "9600, E, 8, 1". Before start pass-through, user must settings the correct parameter on project and download to HMI.

| Device Properties                                 |
|---------------------------------------------------|
| Name : SIEMENS S7/200                             |
| ◯ HMI                                             |
| Location : Local Settings                         |
| PLC type : SIEMENS S7/200                         |
| V.1.90, SIEMENS_S7_200.so                         |
| PLC I/F : RS-485 2W 🛛 PLC default station no. : 2 |
| COM : COM3 (9600,E,8,1)                           |
| Use broadcast command                             |
|                                                   |
| Interval of block pack (words) : 5                |
| Max. read-command size (words) : 32 💊             |
| Max. write-command size (words) : 32 🗸 🗸          |
| OK Cancel                                         |

After downloaded to HMI, open the same project and change the PLC I/F and COM port to

COM 1 RS232 (for this is source Com port and connected to PC). As follow

| Device Properties                            |
|----------------------------------------------|
| Name : SIEMENS \$7/200                       |
|                                              |
| Local Settings                               |
| PLC type : SIEMENS S7/200                    |
| V.1.90, SIEMENS_S7_200.so                    |
| PLC MF : RS-232  PLC default station no. : 2 |
| COM : COM1 (9600,E,8,1) Settings             |
| Use broadcast command                        |
|                                              |
| Interval of block pack (words) : 5           |
| Max. read-command size (words) : 32 🛛 🗸      |
| Max. write-command size (words) : 32         |
| OK Cancel                                    |

After that, open pass-through and assign HMI IP address; for example 192.168.1.37

| HMI IP :      | 192.168.1.37         |                  | ~                  |   |
|---------------|----------------------|------------------|--------------------|---|
|               | Get HMI Communic     | ation Parameters |                    |   |
|               | HMI work mode : Norm | al               |                    |   |
| ource COM Po  | ort (PC -> HMI)      |                  |                    |   |
|               | СОМ 1 💌              |                  | RS232              | ~ |
| Baud rate :   | 9600 💌               | Data bits :      | 8 Bits             | ~ |
| Parity :      | Even 💌               | Stop bits :      | 1 Bit              | ~ |
| estination CO | M Port (HMI -> PLC)  |                  |                    |   |
|               | СОМ 3 💌              |                  | RS485 2W           | ~ |
| David units i | 9600                 | Data bits :      | 8 Bits             | ~ |
| baud rate :   |                      | Otra Liter       | 1.89               | ~ |
| David vata v  | COM 3 💙<br>9600 💙    | Data bits :      | RS485 2W<br>8 Bits |   |

And press [Get HMI Communication Parameters], as follow

User can press **[Start Pass-through]** (the HMI work mode is switched to "Pass-through") and to run On-line Simulation. Now PC application can control PLC via HMI, and HMI is acting as a converter; meanwhile the HMI don't have function until stop pass-through.

#### Using system reserved address to enable Pass-through function

Another way to enable Pass-through function is to change LW9901 (source COM port) and LW9902 (destination COM port) directly. When the values of LW9901 and LW9902 match conditions as below, HMI will start Pass-through automatically:

- a. The value in LW9901 and LW9902 has to be 1 or 2 or 3 (1: COM 1 / 2: COM 2 / 3: COM 3).
- b. The COM port values can't be the same as in LW9901 and LW9902.

**Note**: If user wants to stop Pass-through, just change the value except 1, 2, and 3. (example set to 0).

If user needs to change the communication parameter setting; just change the LW9901 and LW9902 and set ON to LB9030, LB9031 and LB9032, the HMI will be forced to accept new setting.

| LB9030 | Update COM1 communication parameters (set ON) |
|--------|-----------------------------------------------|
| LB9031 | Update COM2 communication parameters (set ON) |
| LB9032 | Update COM3 communication parameters (set ON) |